#### Install MatLab R2023b by Concurrent Networklicenses

All Files needed can be downloaded here:

https://myshare.uni-osnabrueck.de/d/fc0403e9ef8749bbbfb4/

MatLab Files for installation are zipped – Please unzip.

Start installation:

1) Run Setup.exe from the Download-Folder

| 📣 MathWorks Product Installer                                              | _                  |   |
|----------------------------------------------------------------------------|--------------------|---|
| ✓ R2023b                                                                   | Advanced Options 👻 | 3 |
|                                                                            |                    |   |
| MathWorks <sup>®</sup>                                                     |                    |   |
| Email                                                                      |                    |   |
|                                                                            |                    |   |
| No account? Create one!<br>By signing in, you agree to our privacy policy. |                    |   |
|                                                                            |                    |   |
| Next                                                                       |                    |   |
|                                                                            |                    |   |
|                                                                            |                    |   |
|                                                                            |                    |   |
|                                                                            |                    |   |
|                                                                            |                    |   |

Don't fill in any eMail-Address – don't create an Account:

Advanced Options (right above):

" have a File Installation Key"

## 2) License-Agreement

| MathWorks Product Installer                                                                                                    |              | × |
|----------------------------------------------------------------------------------------------------|--------------|---|
| Advanced Options -                                                                                                    | ] ?          |   |
|                                                                                                    | Â            |   |
| The MathWorks, Inc. Software License Agreement                                                                                                    | 11           |   |
| IMPORTANT NOTICE                                                                                                    | 11           |   |
| THIS IS THE SOFTWARE LICENSE AGREEMENT (THE "AGREEMENT") OF THE MATHWORKS, INC. ("MATHWORKS")<br>FOR THE PROGRAMS. THE PROGRAMS ARE LICENSED, NOT SOLD. READ THE TERMS AND CONDITIONS OF THIS<br>AGREEMENT CAREFULLY BEFORE COPYING, INSTALLING, OR USING THE PROGRAMS. FOR INFORMATION ABOUT<br>YOUR LICENSE OFFERING, CONSULT THE PROGRAM OFFERING GUIDE PRESENTED AFTER THE AGREEMENT. |              |   |
| THE AGREEMENT REPRESENTS THE ENTIRE AGREEMENT BETWEEN YOU (THE "LICENSEE") AND MATHWORKS<br>CONCERNING YOUR RIGHTS TO INSTALL AND USE THE PROGRAMS UNDER THE LICENSE OFFERING YOU<br>ACQUIRE.                                                                                                    |              |   |
| YOU MUST ACCEPT THE TERMS OF THIS AGREEMENT TO COPY, INSTALL, OR USE THE PROGRAMS. IF YOU DO NOT ACCEPT THE LICENSE TERMS, THEN YOU MUST IMMEDIATELY STOP USING THE PROGRAMS.                                                                                                    |              |   |
| IF YOU TERMINATE THIS LICENSE FOR ANY REASON WITHIN THIRTY (30) DAYS OF PROGRAM DELIVERY (THE "ACCEPTANCE PERIOD") YOU WILL RECEIVE A FULL REFUND FROM THE AUTHORIZED DISTRIBUTOR FROM WHOM YOU ACQUIRED THE PROGRAMS OR FROM MATHWORKS IF YOU ACQUIRED THE PROGRAMS DIRECTLY                                                                                                    | -            |   |
| Do you accept the terms of the license agreement?   Yes  No Next Cancel                                                                                                    |              |   |
|                                                                                                    |              |   |
| Copyrights, Trademarks, and Patents                                                                                                    |              |   |
| MATLAB and Simulink are registered trademarks of The MathWorks, Inc. Please see mathworks.com/trademarks for a list of additional trademarks<br>product or brand names may be trademarks or registered trademarks of their respective holders. MathWorks products are protected by patents (se                                                                                            | . Other<br>e |   |
| mathworks.com/patents) and copyright laws. Any unauthorized use, reproduction, or distribution may result in civil and criminal penalties.                                                                                                    |              |   |
|                                                                                                    |              |   |
|                                                                                                    |              |   |

Accept License-Agreement- Next

# 3) Fill in File Installation Key: 62885-09879-21244-41159-30311

| 📣 MathWorks Product I | nstaller                       |          |              | _                  |   |
|-----------------------|--------------------------------|----------|--------------|--------------------|---|
|                       | 2023                           |          |              | Advanced Options - | ? |
|                       | ING DESTINATION                | PRODUCTS | OPTIONS<br>O | CONFIRMATION       |   |
| li<br>E               | nstall using File Installation | Key 🚯    |              |                    |   |
| [                     | 62885-09879-21244-41159-3031   | 1        |              |                    |   |
|                       |                                |          |              |                    |   |
|                       |                                |          |              |                    |   |
|                       |                                |          | l            | Next               |   |
|                       |                                |          |              |                    |   |

## 4) Fill in or browse Path to licence.dat

Path differs by different Computers, here: C:\Users\USERNAME\Downloads\license.dat

| 📣 MathWorks Product Installer |                          |                            |                      | _                  |   |
|-------------------------------|--------------------------|----------------------------|----------------------|--------------------|---|
| 📣 R202                        | 3 <mark>b</mark>         |                            |                      | Advanced Options - | ? |
|                               | DESTINATION              | PRODUCTS                   | OPTIONS<br>O         |                    |   |
| Select li                     | cense file 🚯 (enter full | path to your license file, | including file name) |                    |   |
| C:\Use                        | rs\supervisor\Downloads\ | license.dat                |                      | Browse             |   |
|                               |                          |                            |                      |                    |   |
|                               |                          |                            |                      |                    |   |
|                               |                          |                            |                      |                    |   |
|                               |                          |                            |                      |                    |   |
|                               |                          |                            | l                    | Next               |   |
|                               |                          |                            |                      |                    |   |
|                               |                          |                            |                      |                    |   |

### 5) Select Destination Folder

No changes:

| 📣 MathWorks Pro | oduct Installer |                        |          |              | _                  |     |
|-----------------|-----------------|------------------------|----------|--------------|--------------------|-----|
|                 | <b>R</b> 202    | 3 <mark>b</mark>       |          |              | Advanced Options - | ] 3 |
| LIC             | CENSING         | DESTINATION            | PRODUCTS | OPTIONS<br>O | CONFIRMATION<br>O  |     |
|                 | Select d        | estination folder      |          |              |                    |     |
|                 | C:\Prog         | gram Files\MATLAB\R202 | 23b      |              | Browse             |     |
|                 | Restore [       | Default                |          |              |                    |     |
|                 |                 |                        |          |              |                    |     |
|                 |                 |                        |          |              |                    |     |
|                 |                 |                        |          |              |                    |     |
|                 |                 |                        |          |              |                    |     |
|                 |                 |                        |          | (            |                    |     |
|                 |                 |                        |          | l            | Next               |     |
|                 |                 |                        |          |              |                    |     |
|                 |                 |                        |          |              |                    |     |

### 6) Select Products:

| er                                      | - 🗆 🗡                                                                                                    |
|-----------------------------------------|----------------------------------------------------------------------------------------------------|
| D23                                     | ns 🔹 💡                                                                                                    |
| DESTINATION PRODUCTS OPTIONS CONFIRMA   | TION                                                                                                    |
| ct products                             |                                                                                                    |
| Select All                              |                                                                                                    |
| MATLAB                                  |                                                                                                    |
| Curve Fitting Toolbox                   |                                                                                                    |
| Global Optimization Toolbox             |                                                                                                    |
| Image Processing Toolbox                |                                                                                                    |
| MATLAB Compiler                         |                                                                                                    |
| Optimization Toolbox                    |                                                                                                    |
| Parallel Computing Toolbox              |                                                                                                    |
| Signal Processing Toolbox               |                                                                                                    |
| Statistics and Machine Learning Toolbox |                                                                                                    |
|                                         |                                                                                                    |
|                                         |                                                                                                    |
| Next                                    |                                                                                                    |
|                                         |                                                                                                    |
|                                         |                                                                                                    |
|                                         |                                                                                                    |
|                                         |                                                                                                    |
|                                         | Advanced Option          DESTINATION       PRODUCTS       OPTIONS       CONFIRMATION         DESTINATION       PRODUCTS       OPTIONS       CONFIRMATION         ct products       Curve Fitting Toolbox       Curve Fitting Toolbox       Curve Fitting Toolbox       Curve Fitting Toolbox         Image Processing Toolbox       Curve Fitting Toolbox       Curve Fitting Toolbox       Curve Fitting Toolbox         Signal Processing Toolbox       Curve Fitting Toolbox       Curve Fitting Toolbox       Curve Fitting Toolbox         Signal Processing Toolbox       Curve Fitting Toolbox       Curve Fitting Toolbox       Curve Fitting Toolbox         Signal Processing Toolbox       Curve Fitting Toolbox       Curve Fitting Toolbox       Curve Fitting Toolbox         Signal Processing Toolbox       Curve Fitting Toolbox       Curve Fitting Toolbox       Curve Fitting Toolbox         Signal Processing Toolbox       Curve Fitting Toolbox       Curve Fitting Toolbox       Curve Fitting Toolbox         Statistics and Machine Learning Toolbox       Curve Fitting Toolbox       Curve Fitting Toolbox       Curve Fitting Toolbox |

Select Compiler only if really required

## 7) Select Options:

| 📣 MathWo | orks Product Installer |                        |                          |              | _                  | × |
|----------|------------------------|------------------------|--------------------------|--------------|--------------------|---|
| -        | <b>R</b> 202           | 3 <mark>b</mark>       |                          |              | Advanced Options - | 3 |
|          |                        | DESTINATION            | PRODUCTS                 | OPTIONS      | CONFIRMATION       |   |
|          | Select o               | ptions                 |                          |              |                    |   |
|          | ☐ Improve<br>Learn M   | MATLAB by sending user | experience information t | to MathWorks |                    |   |
|          |                        |                        |                          |              |                    |   |
|          |                        |                        |                          |              | Next               |   |
|          |                        |                        |                          |              |                    |   |
|          |                        |                        |                          |              |                    |   |

## 8) Summary

| 📣 MathWorl | ks Product Installer    |                             |          |   | _                  |   | × |
|------------|-------------------------|-----------------------------|----------|---|--------------------|---|---|
|            | R202                    | 3 <mark>b</mark>            |          |   | Advanced Options 🔻 | ? |   |
|            |                         |                             | PRODUCTS |   |                    |   |   |
|            | Confirm                 | selections                  |          |   |                    |   |   |
|            | DESTINATI<br>C:\Program | ON<br>n Files\MATLAB\R2023b |          |   |                    |   |   |
|            | PRODUCT:<br>8 of 9 prod | S<br>ucts                   |          |   |                    |   |   |
|            | 9.12 GB re              | quired                      |          |   |                    |   |   |
|            |                         |                             |          |   |                    |   |   |
|            |                         |                             |          |   |                    |   |   |
|            |                         |                             |          | В | egin Install       |   |   |
|            |                         |                             |          |   |                    |   |   |
|            |                         |                             |          |   |                    |   |   |

Begin Install

### 9) Completing the installation

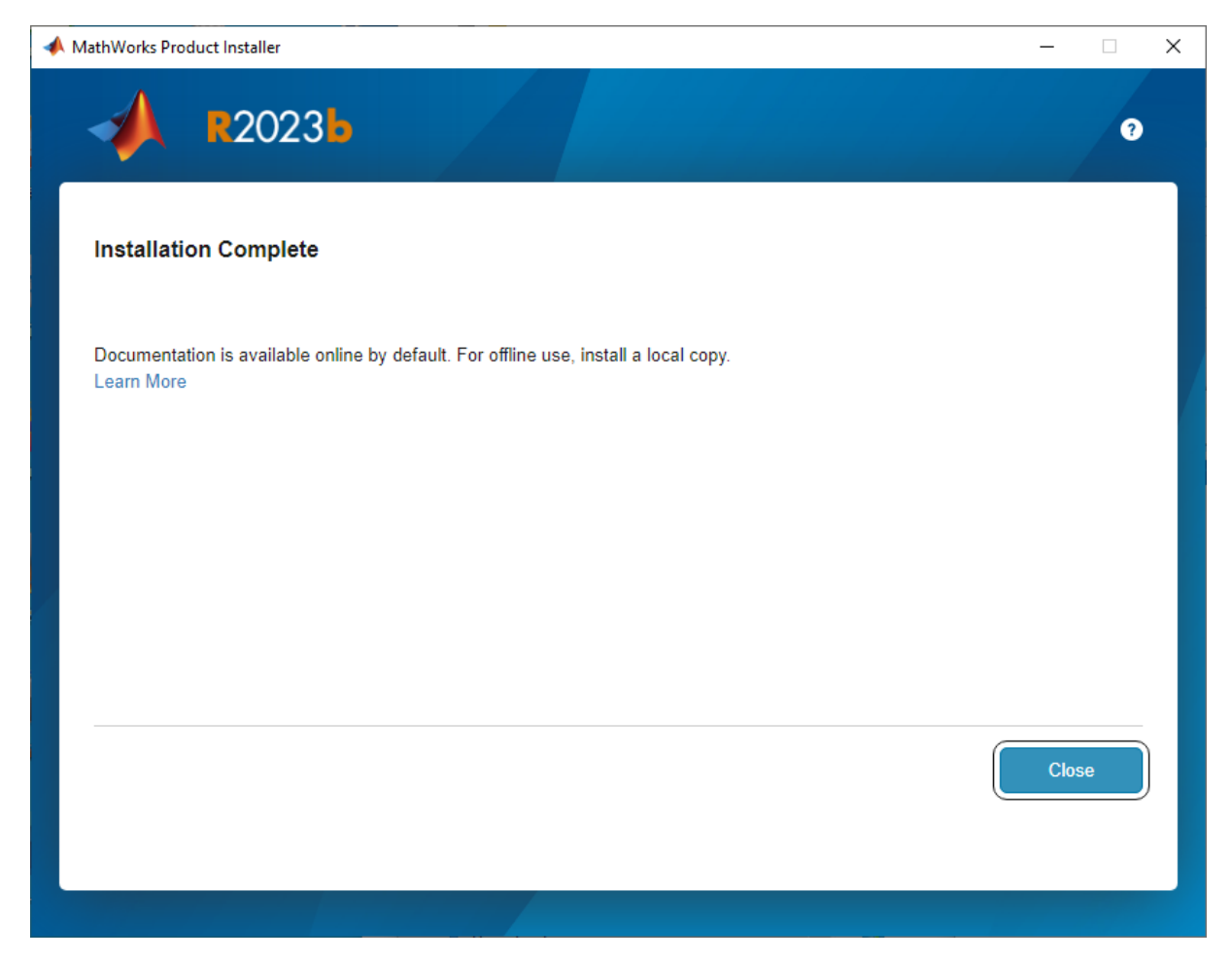

Close

After Installation (may take some time) there are three new Programs under MatLab 2023b

- Activate MatLab 2023b
- Deactivate MatLab 2023b
- MatLab 2023b

You can start Matlab by Choosing "MatLab 2023b"